# Accessing Australian Immunisation Register via HPOS and PRODA

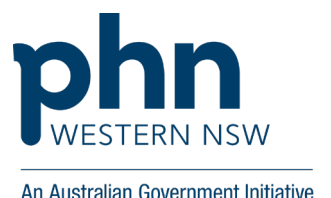

## **General Practitioner access to AIR**

Medicare providers (GPs) can now access Australian Immunisation Register (AIR) with their Provider Digital Access (PRODA) account through Health Professional Online Services (HPOS).

### Nurse access to AIR

Nurses need to be a "**Delegate**" of a GP to have access to the Australian Immunisation Register (AIR), among other <u>delegation functions</u>.

See instructions below on how to request delegation.

## **PRODA Delegations**

You will need:

- 1. **PRODA** access for <u>both</u> delegates and provider
- 2. RA number for <u>both</u> delegates and provider

Note that **Provider** refers to GP; and **Delegate** refers to practice nurse, practice manager, practice staff

#### **Delegates can:**

- submit a new request for delegation access for approval
- submit a request to you to renew their delegation end date.

A delegate can access the following HPOS functions:

- mailbox
- statements and subscriptions
- Secure Form Upload
- Online Forms
- find a patient and patient profile
- multiple details request.

#### A delegate can access the following services:

- Australian Immunisation Register (AIR) if you're eligible
- Child Dental Benefits Schedule (CDBS) if you're a dentist
- Online PBS Authorities system applications
- Medicare Bulk Bill Webclaim
- Medicare Patient Claim Webclaim
- DVA Webclaim
- MBS items online checker.

#### Providers can:

- set up a new delegation
- approve or decline a new delegation request or renewal request
- update a delegation end date before it expires.

## Finding your RA number

- 1. Login to your PRODA account.
- 2. Click **Profile** at the top right menu.
- 3. The RA number will be listed under the My Details section
- 4. the RA number is not shown, contact the eBusiness Service Centre on 1800 700 199.

|   | Australian Government<br>Services Australia                                                   | PRODA Provider Digital Access Profile Services   Organisations   Lo                                                                                                    | <u>xgout</u> |
|---|-----------------------------------------------------------------------------------------------|----------------------------------------------------------------------------------------------------|--------------|
|   | Privacy Notice                                                                                |                                                                                                    |              |
|   | By linking to any of the<br>organisation's information<br>with the relevant depart<br>system. | online services below, you agree that your personal and / or your<br>on (including your organisations' personnel details) may be shared<br>tment or agency to determine appropriate access to their online |              |
| L | My linked                                                                                     | services                                                                                                    |              |
| 1 | Health Professio<br>Online Services                                                           | nal                                                                                                    |              |

## **Delegates: How to request delegation**

- 1. Log into PRODA and go to HPOS.
- 2. Select **My providers** from the HPOS home page.

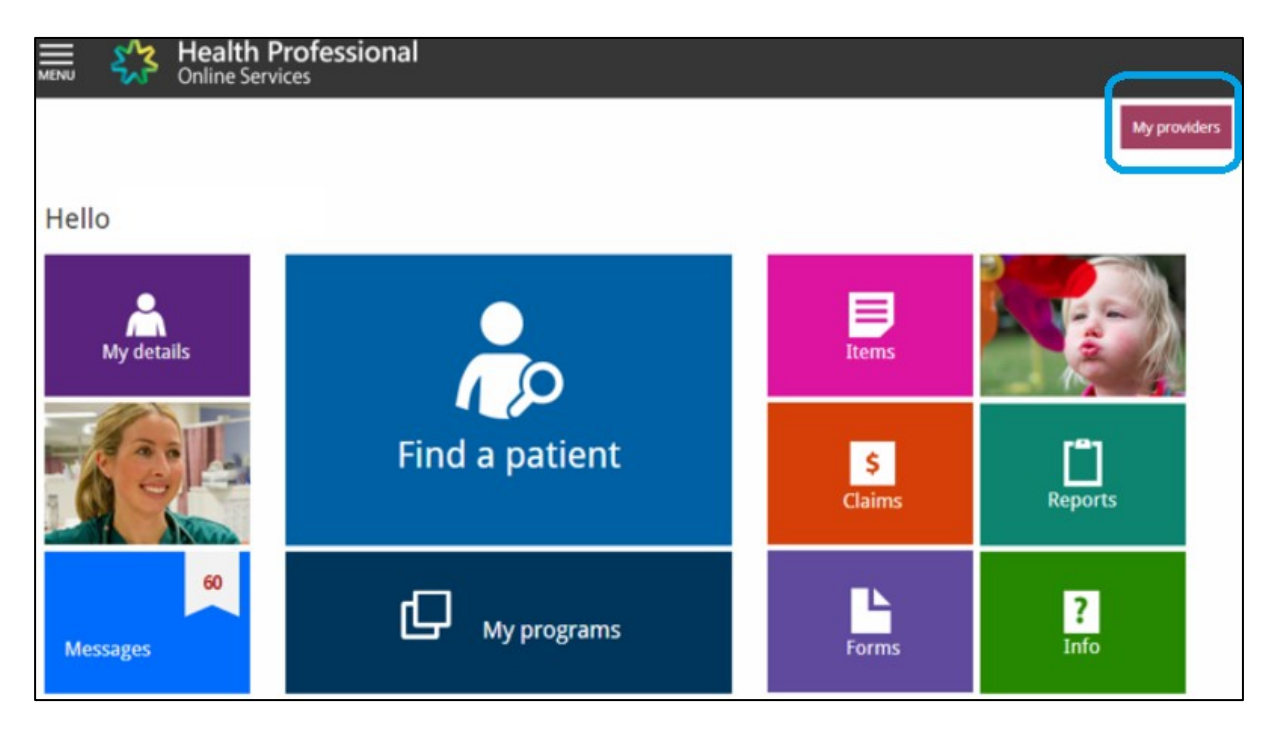

- 3. Select Request delegation.
- 4. Enter the **RA number** for your nominated provider then select **Search**.

| ♠ → My providers                                                                                                    |                                                                                                 |                                                                   |                                               |                 |
|----------------------------------------------------------------------------------------------------|-------------------------------------------------------------------------------------------------|-------------------------------------------------------------------|-----------------------------------------------|-----------------|
| My providers                                                                                                    |                                                                                                 |                                                                   |                                               |                 |
| To act on behalf of a provider within HP<br>To request new delegation, click 'Reque.                                          | OS, click 'Select' against the record.<br>t delegation' button below.                           |                                                                   |                                               |                 |
| RA Number First name                                                                                                    | Last name 🔶                                                                                     | Delegation end date 🔶                                             | Status 🔶                                      | Action<br>Clear |
| Request delegation My delegation re                                                                                           | quests                                                                                          |                                                                   |                                               |                 |
| Displayed below are your requests for o<br>A provider can change the delegation er<br>Requests expire in 14 days from the dat | elegation access. Approved request<br>id date requested.<br>e the request was made. Expired rec | s will be displayed in the My p<br>quests will be removed from ti | roviders table above.<br>he table view below. |                 |
| RA Number   First name                                                                                                    | Last name 🔶                                                                                     | Delegation end date 🔶                                             | Request status 🔶                              | Action<br>Clear |
| No records found.                                                                                                    |                                                                                                 |                                                                   |                                               |                 |

- 5. The delegation end date can be updated before submitting the request.
- 6. The services you want to use on behalf of the provider can be amended before submitting the request.
- 7. Select **Request** to submit your request to the provider. The pending request will appear in the My delegate requests list.
- 8. The delegation request will be sent to the provider for approval. The provider will have 14 days to action the request.

| Functions                                                                                                | Deselect all |
|----------------------------------------------------------------------------------------------------|--------------|
| 1 Provider                                                                                               |              |
| Find a patient                                                                                           |              |
| My programs                                                                                              | *            |
| 🖾 Messages                                                                                               |              |
| My malibox                                                                                               |              |
| Statements and Subscriptions                                                                             |              |
| L Forms                                                                                                  |              |
| Secure Form Upload (For access, please select 'My malibox' under Messages)                               | ~            |
| Online Forms (for access, please select 'My mailbox' under Messages and 'Find a patient' under Provider) | <            |
| A My details                                                                                             |              |
| Provider personal details                                                                                | ×            |
| My provider number details                                                                               |              |
| Create new location                                                                                      |              |
| Track and Scale                                                                                          | *            |
| \$ Classs                                                                                                |              |
| Medicare                                                                                                 | ~ ~          |
| D/A                                                                                                    | ×            |
| tems                                                                                                    |              |
| MftS Iterns Online Checker                                                                               |              |
| Reports                                                                                                  |              |
| Medicare Bulk Bill                                                                                       | *            |
| Medicare Patient Claim Webclaim                                                                          |              |

### Providers: How to approve a delegation request

- 1. Log into PRODA go to HPOS.
- 2. Select My details.

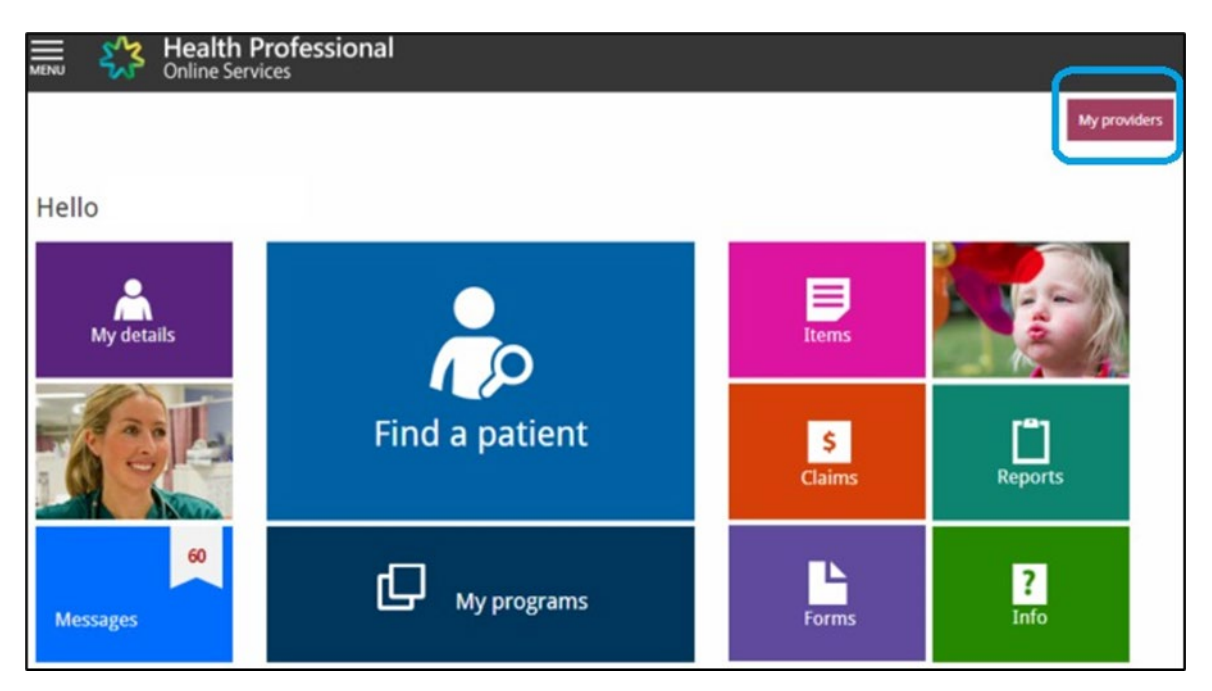

- 3. Select My delegates.
- 4. Select Review.
- 5. Providers have 14 days to action requests. The functions that you want to delegate can be amended before you approve.
- 6. Select Approve to confirm the delegate and end date or Reject to reject the request.
- 7. If you approve the request, the new delegate will appear in the My delegates list.

| My providers                                                                                |                                                                                                    |                                                                                   |                                                 |                 |
|---------------------------------------------------------------------------------------------|----------------------------------------------------------------------------------------------------|-----------------------------------------------------------------------------------|-------------------------------------------------|-----------------|
| My provider                                                                                 | S                                                                                                    |                                                                                   |                                                 |                 |
| To act on behalf of a provide<br>To request new delegation, c                               | r within HPOS, click 'Select' against<br>'lick 'Request delegation' button bel                            | the record.<br>ow.                                                                |                                                 |                 |
| RA Number Fir                                                                               | st name 🔹 Last name                                                                                       | Delegation end date                                                               | 🕈 Status 🗢                                      | Action<br>Clear |
| No records found.                                                                           |                                                                                                    |                                                                                   |                                                 |                 |
| My delegatio                                                                                | on requests                                                                                               |                                                                                   |                                                 |                 |
| Displayed below are your re<br>A provider can change the d<br>Requests expire in 14 days fi | quests for delegation access. Appro<br>elegation end date requested.<br>rom the date the request was made | ved requests will be displayed in the My<br>Expired requests will be removed from | providers table above.<br>the table view below. |                 |
| RA Number 🔹 Fir                                                                             | st name 🔹 Last name                                                                                       | Delegation end date                                                               | <ul> <li>Request status</li> </ul>              | Action<br>Clear |
| No records found.                                                                           |                                                                                                    |                                                                                   |                                                 |                 |

## How to select a provider to act on their behalf

- 1. Log on to HPOS.
- 2. Select **My providers** from the HPOS home page.
- 3. From the My providers table select, **Select** in the Action column.
- 4. You will then be acting on behalf of the provider in HPOS.
- 5. To stop acting, select **Stop acting** button on the right-hand side of the header.

You can watch a tutorial on how to request delegation <u>here</u>; this webinar was produced by the practice support and improvement team of Western NSW PHN.

We acknowledge Central and Eastern Sydney PHN as the original authors with additional information sourced from Australian Government, Services Australia Website: <u>https://www.servicesaustralia.gov.au/</u>

The information is correct as at 4 February 2021.